# HƯỚNG DẪN SỬ DỤNG MICROSOFT NETMEETING HÕ TRỢ LÀM VIỆC NHÓM

#### CÀI ĐẶT MICROSOFT NETMEETING

Microsoft NetMeeting là một phần mềm có sẵn trong hệ điều hành Windows 9X, Windows Me, Windows 2K, Windows XP.

Để cài đặt phần mềm Microsoft NetMeeting, nhắp nút Start của Windows, chọn Run. Hộp thoại Run xuất hiện, nhập vào đường dẫn

C:\program Files\NetMeeting\conf.exe

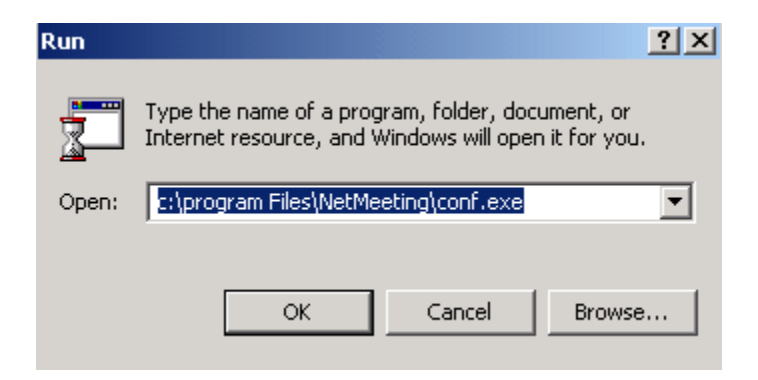

Nhắp OK, hộp thoại NetMeeting xuất hiện

| NetMeeting |                                                                                                    | × |
|------------|----------------------------------------------------------------------------------------------------|---|
|            | NetMeeting enables you to communicate with others<br>over the Internet or your local Intranet. Using<br>NetMeeting, you can:<br>Talk to others<br>Use video to see others and let others see you<br>Share applications and documents with others<br>Collaborate with others in shared applications<br>Send files to others<br>Draw with others in a shared Whiteboard<br>Send messages to others in Chat |   |
|            | < Back Next > Cancel                                                                                                    | _ |

Nhắp Next để tiếp tục

| NetMeeting | ×                                                                                                    |                                                           |
|------------|----------------------------------------------------------------------------------------------------|-----------------------------------------------------------|
|            | Enter information about yourself for use with NetMeeting.<br>Note: You must supply your first name, last name, and<br>E-mail address.<br>Last name:<br>E-mail address:<br>Location:<br>Comments: | Nhập tên<br>Nhập họ,<br>tên đệm<br>Nhập địa<br>chỉ E-mail |
|            | < Back Next > Cancel                                                                                                    |                                                           |

Nhập tên, họ và tên đệm, địa chỉ E-mail vào các ô thích hợp Nhắp Next để tiếp tục

| NetMeeting | ×                                                                                                    |
|------------|----------------------------------------------------------------------------------------------------|
|            | A directory server lists people you can call using<br>NetMeeting. If you log onto a directory server,<br>people will see your name and will be able to call<br>you.<br>✓ Log on to a directory server when NetMeeting starts<br>Server name: Microsoft Internet Directory ▼<br>✓ Do not list my name in the directory. |
|            | < Back Next > Cancel                                                                                                    |

Nhắp Next để tiếp tục

| NetMeeting | ×                                                                                                    |
|------------|----------------------------------------------------------------------------------------------------|
|            | <ul> <li>Specify the speed of your connection to the network you will be using to make NetMeeting calls.</li> <li>14400 bps modem</li> <li>28800 bps or faster modem</li> <li>Cable, xDSL or ISDN</li> <li>Chon phương thức giao tiếp đối với mạng nội bộ</li> </ul> |
|            | < Back Next > Cancel                                                                                                    |

Tùy theo phương thức giao tiếp với những máy tính khác, chọn phương pháp giao tiếp cho Microsoft NetMeeting. Với mạng nội bộ (LAN), chọn Local Area Network. Nhắp Next để tiếp tục.

| NetMeeting | ×                                                                                                    |                                                                                                    |
|------------|----------------------------------------------------------------------------------------------------|----------------------------------------------------------------------------------------------------|
|            | To help make NetMeeting easier to find, you can put a shortcut on your desktop, and/or on the Quick Launch portion of your taskbar.  ✓ Put a shortcut to NetMeeting on my desktop.  ✓ Put a shortcut to NetMeeting on my Quick Launch bar. | Cài đặt biểu tượng<br>NetMeeting trên màn<br>hình Widows<br>Cài đặt biểu tượng phụ<br>của NetMeeting trên<br>thanh khởi động nhanh |
|            | < Back Next > Cancel                                                                                                    |                                                                                                    |

Nhắp Next để tiếp tục

Nhắp Next cho những bước tiếp theo để Widows kiểm tra hệ thống loa, Sound Card, Microphone của máy tính

Nhắp Finish để hoàn thành việc cài đặt MicroSoft NetMeeting

Để khởi động Microsoft NetMeeting, nhắp vào biểu tượng NetMeeting trên màn hình Windows, hộp thoại NetMeeting xuất hiện:

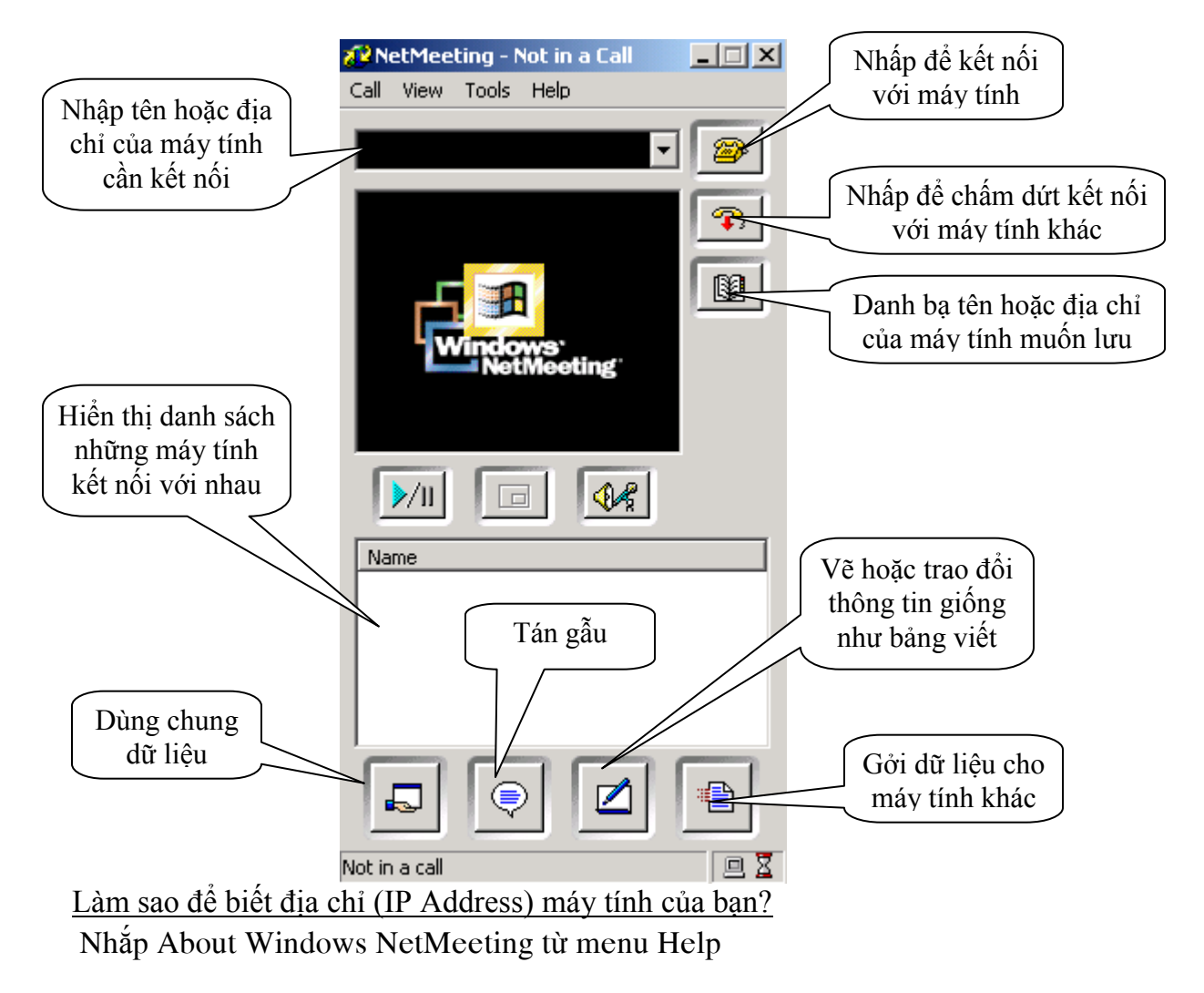

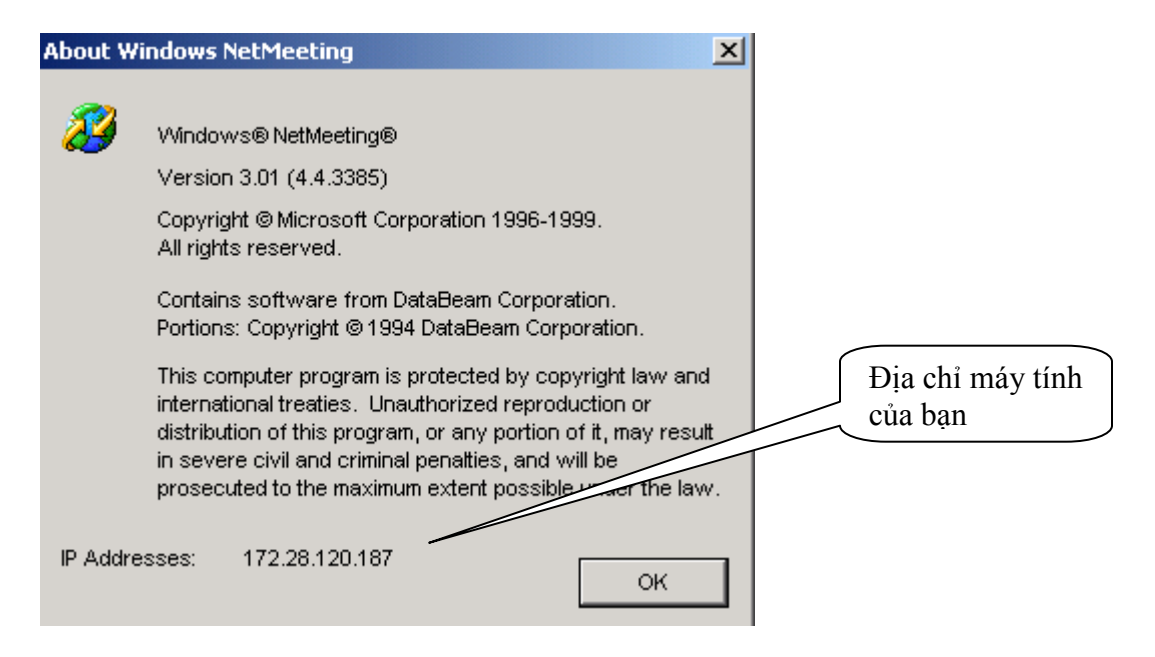

Làm sao để biết tên (Computer Name) máy tính của bạn?

Nhắp chuột phải vào biểu tượng My Computer trên màn hình của Windows, chọn Properties, chọn Computer Name, rồi chọn Properties.

| Identification Changes                                                                                    | ? ×                     |
|----------------------------------------------------------------------------------------------------|-------------------------|
| You can change the name and the membership of this<br>computer. Changes may affect access to network reso | Tên máy tính<br>của bạn |
| Computer name:                                                                                            |                         |
| lab37                                                                                                    |                         |
| Full computer name:<br>lab37.labsim.hcmut.edu.vn                                                          |                         |
| M                                                                                                    | ore                     |
| Member of                                                                                                 |                         |
| Omain:                                                                                                    |                         |
| labsim.hcmut.edu.vn                                                                                       |                         |
| C Workgroup:                                                                                              |                         |
|                                                                                                    |                         |
| OK C                                                                                                    | ancel                   |

Làm sao để thực hiện việc kết nối với một máy tính khác?

Nhập tên hoặc địa chỉ máy tính mà cần kết nối vào ô thích hợp

Nhắp vào biểu tượng điện thoại 🕮 để thực hiện kết nối

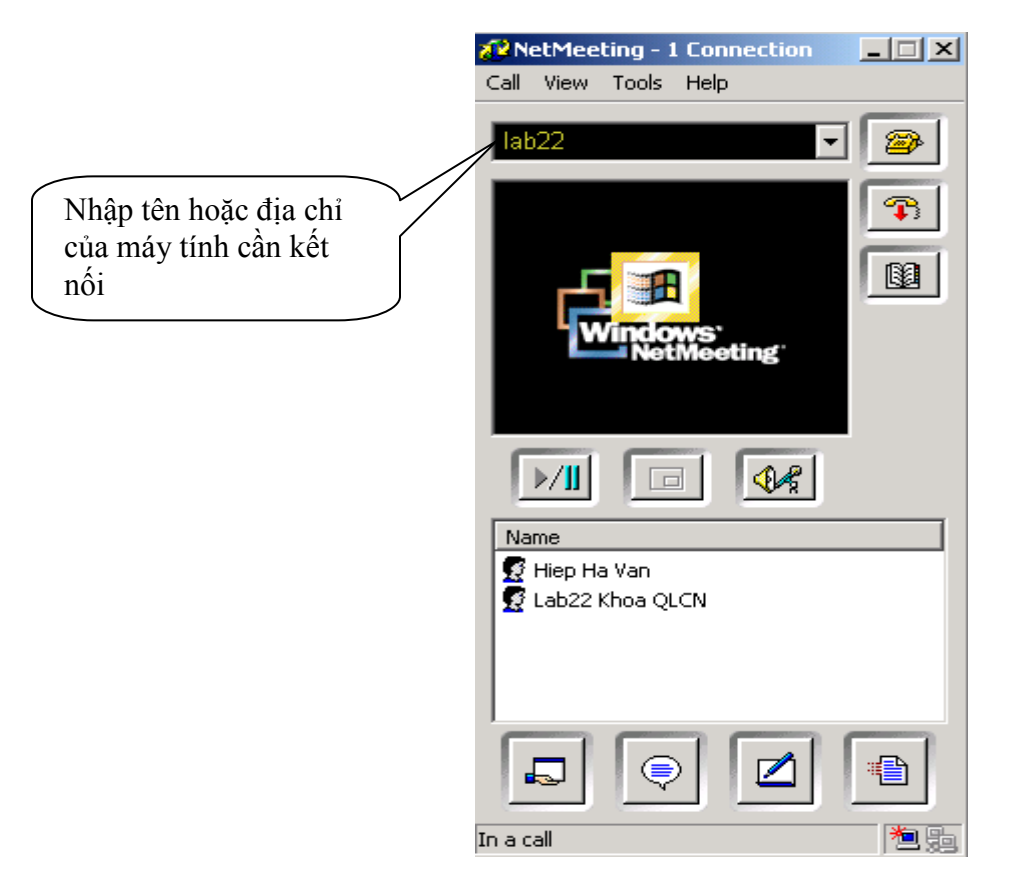

Trên màn hình của máy tính cần kết nối sẽ xuất hiện hộp thoại:

| NetMeeting - Incoming Call         |        |        |
|------------------------------------|--------|--------|
| Incoming call from Lab22 Khoa QLCN | Accept | Ignore |

Nhắp Accept để cho phép kết nối.

Làm sao để thực hiện việc trao đổi thông tin giữa hai, ba hoặc bốn máy tính với nhau?

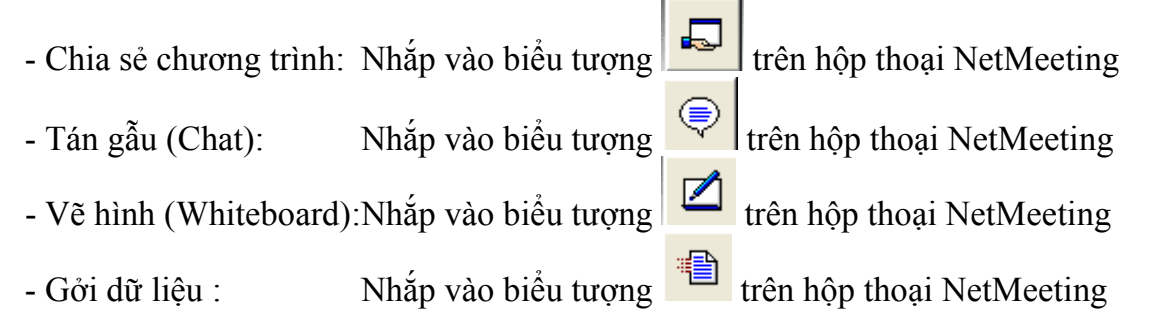

#### Thực hành 1 : Chating

Tiến hành kết nối với một máy tính khác (ví dụ: máy kế bên) trình tự các bước giống như phần lý thuyết

|           | NTI. 2    | 1.: 4  | 4      |
|-----------|-----------|--------|--------|
| De Chat : | INNAP Vac | o bieu | turong |

trên hộp thoại NetMeeting

| Nội dung của             | Chat - chatting with 2 other(s)<br>File Edit View Help      |   |                                      |
|--------------------------|-------------------------------------------------------------|---|--------------------------------------|
| nhiều lần trao đổi       |                                                             |   |                                      |
| Nội dung cần<br>trao đổi | Message:                                                    |   | Nhấp để gởi nội<br>dung cần trao đổi |
|                          | Ban co khoe khong?                                          | ę | Chan danh sách                       |
|                          | Send To:<br>Everyone In Chat<br>Everyone In Chat<br>tran yo | V | người muốn<br>Chatting               |
|                          | 🖉 Nguyen Thanh Hung                                         |   |                                      |

Người gởi tin nhắn:

- Nhập vào ô nội dung trao đổi: "Ban co khoe khong?"
- Nhắp Send để gởi nội dung đi
- Theo dõi hiển thị trên màn hình

Người nhận được tin:

- nhập vào ô nội dung " Cam on, binh thuong"
- Nhắp Send để gởi nội dung đi
- Theo dõi hiển thị trên màn hình

Tiến hành trao đổi tin nhắn.

Nếu muốn lưu lại nội dung của cuộc trao đổi, nhắp File rồi chọn Save as

## Thực hành 2 : Whiteboard (bảng trắng)

Nhắp vào biểu tượng trên hộp thoại NetMeeting để mở bảng trắng (1 màn hình giống chương trình Paint). Chức năng này cho phép các thành viên chia sẻ ý tưởng dưới dạng hình vẽ. Mọi người trong phiên làm việc có thể cùng tham gia vẽ trên cùng 1 bức hình và có thể lưu lại thành 1 tập tin hình ảnh. Các bạn có thể tự tìm hiểu thêm về các công cụ vẽ hình đơn giản của chức năng này.

#### Thực hành 3 : Send File (gửi file)

Sử dụng NetMeeting, ta còn có thể gởi file dữ liệu cho các thành viên trong mạng.

Muốn gửi hoặc nhận file, ta nhấp vào biểu tượng trên hộp thoại NetMeeting. Trong màn hình hiện ra, nhấp vào biểu tượng Add, để chọn 1 file cần gửi, nếu muốn chọn nhiều file thì nhấp Add lần nữa, nếu muốn xóa 1 file thì chọn file đó rồi nhấp Delete, chọn tên máy sẽ gửi đến và nhấp vào nút Send. Khi gửi, lập tức file đó sẽ được chuyển đến máy người nhận, khi đó, họ có thể chọn Open để mở file để xem. File gửi và nhận sẽ được lưu vào thư mục "C:\Program Files\Net Meeting\Received Files\" (đường dẫn có thể thay đổi tùy theo máy). Muốn xem lại các file đã gửi hoặc nhận, nhấp vào biểu tượng View Received File.

## Thực hành 4 : Sharing (chia sẻ chương trình)

Một chức năng thông minh của NetMeeting là cho phép hai, ba hoặc nhiều máy tính cùng làm việc trên một tập tin.

- Nhắp vào biểu tượng Share Files , hộp thoại xuất hiện
- Chọn phần mềm sử dụng chung
- Nhắp Share để cho phép sử dụng chung
- Nếu không cho phép đổi tác sữa chữa trên văn bản, nhắp Close
- Nếu cho phép đổi tác điều khiển, nhắp Allow Control, rồi nhắp Close

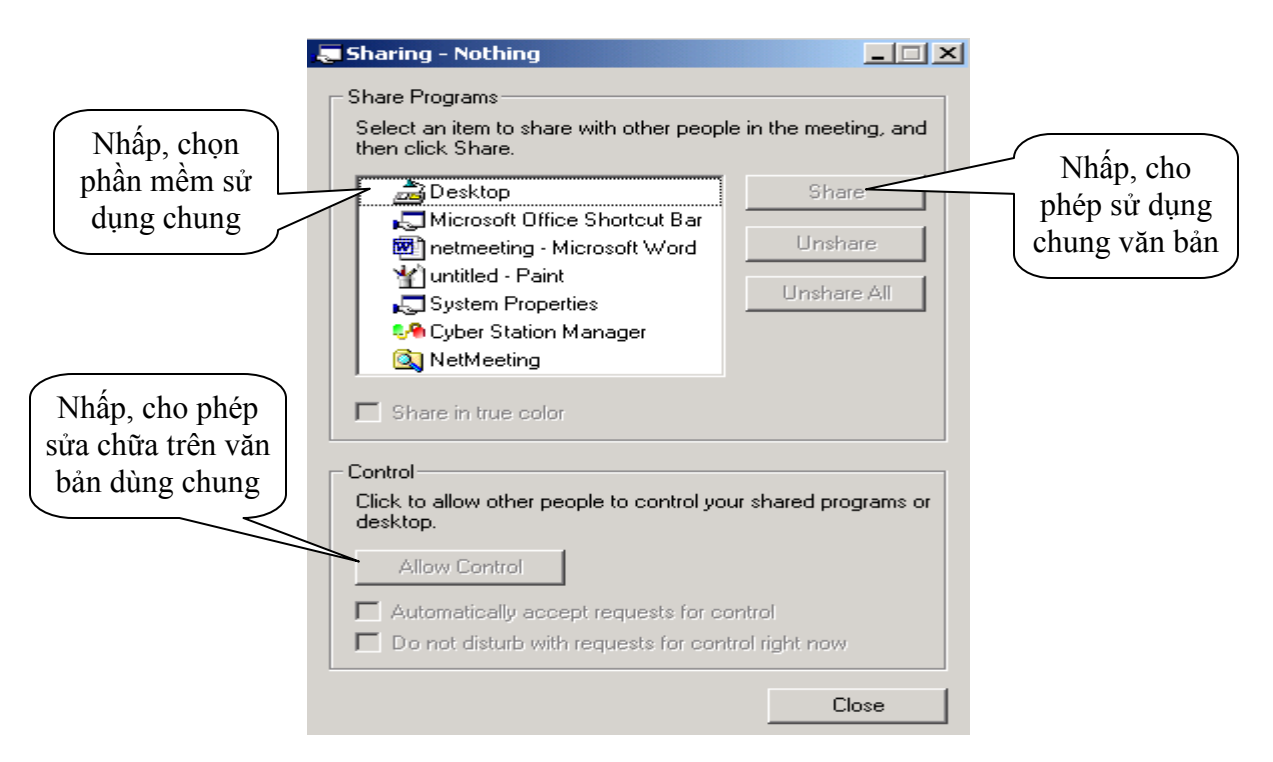

Để chấm dứt việc kết nối, chia sẻ thông tin với một máy tính khác, nhắp vào biểu tượng 🙃 để kết thúc việc kết nối.